|                                                                                       |                                                                             | NOMOR POS |                                                 | 521/PL3.A/OT.01.02/2019                                                                     |  |  |
|---------------------------------------------------------------------------------------|-----------------------------------------------------------------------------|-----------|-------------------------------------------------|---------------------------------------------------------------------------------------------|--|--|
| KEMENTERIAN PENDIDIKAN, KEBUDAYAAN, RISET, DAN TEKNOLOGI<br>POLITEKNIK NEGERI JAKARTA |                                                                             |           | L. PEMBUATAN                                    | 28 November 2018                                                                            |  |  |
|                                                                                       |                                                                             |           | L. REVISI                                       | 07 Januari 2019                                                                             |  |  |
|                                                                                       |                                                                             |           | L. EFEKTIF                                      |                                                                                             |  |  |
|                                                                                       |                                                                             |           | AHKAN OLEH                                      | Wakil Direktur Bidang Akademik                                                              |  |  |
|                                                                                       |                                                                             |           |                                                 | POLITERNIK<br>ACKARTA<br>ACKARTA<br>NEITUTE Martina , S.T., M.Si.<br>NIP 196703081990032001 |  |  |
|                                                                                       |                                                                             |           | MA DOG                                          | Pembuatan Surat Keterangan Mahasiswa Aktif, Mendaftar                                       |  |  |
| BAGIAN AKADEMIK DAN KEMAHASISWAAN                                                     |                                                                             |           | MA POS                                          | Beasiswa di Luar PNJ, Tunjangan Anak dari Kantor Orang Tua,                                 |  |  |
| DASA                                                                                  | PHIRIN                                                                      |           |                                                 | Tunjangan Pensiun                                                                           |  |  |
| 1                                                                                     | Surat Keputusan Direktur No 1909/PL 3/OT/2018 tentang POS Politeknik Negeri | 1         | Mampu membuat Surat                             | Keterangan Mahasiswa Aktif. Mendaftar Beasiswa di Luar PNJ.                                 |  |  |
| 2                                                                                     | Peraturan Pendidikan Politeknik Negeri Jakarta nomor (00//PL3 1/0T/SK/2018  | 2         | Mampu mengoperasikan                            | npu mengoperasikan komputer dengan haik                                                     |  |  |
| - 2                                                                                   | Undeng Undeng nomer 12 tahun 2012 tantang Dandidikan Tinggi                 | -         | 2 Mamphami panggungan aplikasi surat katarangan |                                                                                             |  |  |
|                                                                                       | Deraturan Demerintah nomor 4 tahun 2014 tentang penyelenggaraan Dendidikan  | 3         | Memananii penggunaan                            | aplikasi sulai ketelaligan                                                                  |  |  |
| 5                                                                                     | Peraturan Menteri Dendidikan dan Kebudayaan Nomor 3 Tahun 2020 tentang      |           |                                                 |                                                                                             |  |  |
| 5                                                                                     | Standar Nasional Pendidikan Tinggi                                          |           |                                                 |                                                                                             |  |  |
| 6                                                                                     | Keputusan Menteri Pendidikan dan kebudayaan nomor 207/O/1998 tentang        |           |                                                 |                                                                                             |  |  |
| 7                                                                                     | Keputusan Menteri Pendidikan Nasional nomor 234/U/2000 tentang Pedoman      |           |                                                 |                                                                                             |  |  |
| 8                                                                                     | Keputusan Menteri Pendidikan Nasional nomor 136/O/2002 tentang Organisasi   |           |                                                 |                                                                                             |  |  |
| 9                                                                                     | tentang Statuta Politeknik Negeri Jakarta                                   |           |                                                 |                                                                                             |  |  |
| 10                                                                                    | Keputusan Menteri Pendidikan dan Kebudayaan nomor                           |           |                                                 |                                                                                             |  |  |
|                                                                                       | 29150/MPK/RHS/KP/2020 tentang Pemberhentian dan Pengangkatan Direktur       |           |                                                 |                                                                                             |  |  |
| KETE                                                                                  | Politaknik Nagari Jakarta<br>RKAITAN                                        | PE        | RALATAN/PERLENGI                                | KAPAN                                                                                       |  |  |
| 1                                                                                     | Mahasiswa                                                                   | 1         | HP/Komputer/Lapton                              |                                                                                             |  |  |
| 2.                                                                                    | Kantor orang tua mahasiswa                                                  | 2.        | Jaringan Internet                               |                                                                                             |  |  |
| 3                                                                                     | Pemberi Beasiswa                                                            | 3         | Aplikasi Surat.akademik                         |                                                                                             |  |  |
| PERIN                                                                                 | GATAN                                                                       | IPIPIN    | NCATATAN DAN PEN                                | DATAAN                                                                                      |  |  |
| Apabila POS ini tidak dijalankan dengan baik, maka pelaksanaan pemantauan dan         |                                                                             |           | mpan sebagai data elektr                        | onik dan manual                                                                             |  |  |
| evaluasi sistem dan prosedur tidak dapat berjalan dengan baik                         |                                                                             |           | 1                                               |                                                                                             |  |  |
|                                                                                       |                                                                             |           |                                                 |                                                                                             |  |  |

## POS Pembuatan Surat Keterangan online (Mahasiswa Aktif, Mendaftar Beasiswa di Luar PNJ, Tunjangan Anak dari Kantor Orang Tua, Tunjangan Pensiun)

| No | Kegiatan                                                                                         | Pelaksana  |                 |          |         | Mutu Baku                                  |         |                                          | Keterangan |
|----|--------------------------------------------------------------------------------------------------|------------|-----------------|----------|---------|--------------------------------------------|---------|------------------------------------------|------------|
|    |                                                                                                  | Mahasiswa  | Sistem Akademik | Staf     | Wadir I | Kelengkapan                                | Waktu   | Output                                   |            |
| 1  | Membuka web<br>http://surat.akademik.pnj<br>.ac.id (input NIM, nama<br>dan tempat dan tgl lahir) |            |                 |          |         | web<br>http://surat.akademik.<br>pnj.ac.id | 3 menit | Pengajuan surat<br>keterangan            |            |
| 2  | Sistem memverifikasi data<br>mahasiswa melalui<br>database                                       |            | Ya              | Tidak    |         | Data valid                                 | 2 menit | Surat dapat diproses                     |            |
| 3  | Surat Keterangan tidak<br>diproses                                                               |            |                 |          |         | Data tidak valid                           | 1 menit | Surat Keterangan tidak<br>diproses       |            |
| 4  | Memilih jenis surat yang<br>diinginkan, pengambilan<br>surat, dan input no. HP                   |            |                 |          |         | Jenis Surat Keterangan                     | 1 menit | Surat Keterangan                         |            |
| 5  | Mengecek data pengajuan<br>dan mencetak surat<br>keterangan                                      |            |                 |          |         | Nomor surat                                | 1 menit | Nomor surat                              |            |
| 6  | Menandatangani Surat<br>Keterangan                                                               |            |                 |          |         | Surat keterangan                           | 5 menit | Surat Keterangan telah<br>ditandatangani |            |
| 7  | Mengkonfirmasi bahwa<br>surat sudah dapat diambil<br>melalui sistem                              |            |                 | <b>(</b> |         | Surat Keterangan dapat<br>diambil          | 1 menit | Surat Keterangan dapat<br>diambil        |            |
| 8  | Dapat mengecek melalui<br>HP/ komputer terkoneksi<br>internet (status surat)                     | <b>□</b> ← |                 |          |         | web<br>http://surat.akademik.<br>pnj.ac.id | 1 menit | Surat Keterangan dapat<br>diambil        |            |
| 9  | Surat dapat diambil                                                                              | $\bigcirc$ |                 |          |         | Surat Keterangan                           | 1 menit | Tanda terima surat<br>keterangan         |            |